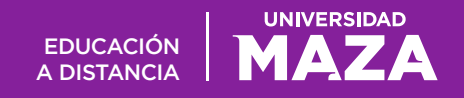

## Instructivo de inscripción a Carreras a Distancia

Para acceder al sistema de inscripciones a Carreras a Distancia ingresar a: <u>http://www.online.umaza.edu.ar/adistancia/</u>

En la pantalla principal se muestran en dos columnas, con las opciones **Alumnos Registrados** y **Alumnos No Registrados**.

En el caso de los **Alumnos Registrados**, solamente deben colocar su documento y contraseña para ingresar al paso 2, que corresponde a la incripción a la carrera o curso.

| UMaza Onli                                                                  | ne Servicios para estudiantes<br>docentes y personal de apoyo                                                   | UNIVERSIDAD                                                          |
|-----------------------------------------------------------------------------|----------------------------------------------------------------------------------------------------|----------------------------------------------------------------------|
| Inscripción Contacto                                                        |                                                                                                    |                                                                      |
| Carreras a Distancia                                                        | Bienvenido al área de autogestión de Educ                                                                       | ación a Distancia UMAZA!                                             |
| <ul> <li>CICLO DE LICENCIATURA EN<br/>ANATOMÍA PATOLÓGICA</li> </ul>        | -<br>Si ya sos alumno de la UMAZA por favor ingresá tu núme                                                     | ero de documento y contraseña para poder inscribirte a los cursos y  |
| <ul> <li>CICLO DE LICENCIATURA EN<br/>ANESTESIOLOGÍA</li> </ul>             | carreras disponibles en modalidad a distancia, en caso qu<br>completa el formulario destinado a nuevos alumnos. | e no estés registrado, por favor ingresa a la opción "registrarse" y |
| <ul> <li>CICLO DE LICENCIATURA EN<br/>HEMOTERAPIA</li> </ul>                | Ante cualquier problema técnico, puedes comunicarte usando                                                      | el formulario de contacto y detallando el problema ocurrido.         |
| <ul> <li>CICLO DE LICENCIATURA EN<br/>INSTRUMENTACIÓN QUIRÚRGICA</li> </ul> | Alumnos Registrados                                                                                             | Alumnos No Registrados                                               |
| <ul> <li>CICLO DE LICENCIATURA EN<br/>RADIOLOGÍA</li> </ul>                 | Ingreso                                                                                                    |                                                                      |
| <ul> <li>CICLO DE PROFESORADO PARA<br/>PROFESIONALES</li> </ul>             | Documento: *                                                                                                    | REGISTRARSE                                                          |
| <ul> <li>CLAVES PARA DISEÑAR</li> <li>PROPUESTAS VIRTUALES</li> </ul>       | Contraseña: *                                                                                                   |                                                                      |
| <ul> <li>DIPLOMATURA EN COMUNICACIÓN<br/>Y MARKETING VERDE</li> </ul>       | Ingresar                                                                                                    |                                                                      |
| <ul> <li>LICENCIATURA EN EDUCACION</li> <li>FISICA A DISTANCIA</li> </ul>   | ¿Olvidaste tu contraseña?                                                                                       |                                                                      |
| •WEBINAR: PENSAR A LA<br>EVALUACIÓN EN EL NIVEL<br>SUPERIOR                 |                                                                                                    |                                                                      |

En caso que no recuerde su contraseña puede intentar recuperarla desde el link "Olvidaste tu contraseña?". En esa pantalla solamente se le solicitará el ingreso del email que declaró en la registración inicial.

Por cualquier otra situación de error, se cuenta en la barra superior un un link de "contacto" para informarnos los detalles de la situación que se está produciendo.

Para **Alumnos No Registrados** anteriormente, deberán presionar el botón "Registrarse". Esta acción llevara al **paso 1** (tres pasos abarca todo el proceso de inscripción), Registración / Ingreso, donde se le solicitarán sus datos personales, y otros datos para crear una contraseña con la que puede acceder posteriormente para informarse de pagos, impresión de chequera, etc.

Es muy importante dar datos fidedignos de mail documento etc. Ya que servirán para cualquier posterior referencia.

Siempre en todas las pantallas presionando el "siguiente" se accede a la siguiente pantalla.

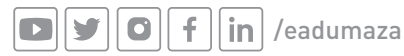

UNIVERSIDAD

| UMaza Onli                                                                | ne SERVICIOS PARA ESTUDIANTES<br>DOCENTES Y PERSONAL DE APOYO                                                                                               |
|---------------------------------------------------------------------------|----------------------------------------------------------------------------------------------------|
| Inscripción Contacto                                                      |                                                                                                    |
| Carreras a Distancia                                                      | Registro de nuevos Alumnos                                                                                                    |
| CICLO DE LICENCIATURA EN     ANATOMÍA PATOLÓGICA                          | Este formulario te permitirá registrarte como nuevo alumno e inscribirte a la carrera o curso de tu agrado.                                                 |
| CICLO DE LICENCIATURA EN<br>ANESTESIOLOGÍA                                | Por favor completa el Paso 1, en donde solicitamos el ingreso de tu datos personales, teniendo en cuenta que los campos                                     |
| CICLO DE LICENCIATURA EN<br>HEMOTERAPIA                                   | marcados con (*) son requeridos obligatoriamente.<br>El Paso 2 te permitirá seleccionar el curso o carrera que desees y completar el proceso de inscripción |
| CICLO DE LICENCIATURA EN     INSTRUMENTACIÓN OUIRÚRGICA                   | El Paso 3 te permitirá imprimir la chequera o abonar las cuotas que desees con tarjeta de crédito, en forma totalmente                                      |
| CICLO DE LICENCIATURA EN<br>RADIOLOGÍA                                    | online.<br>Por cualquier dificultad, sugerencia o inquietud no dudes escribirnos seleccionando el menu de contacto ubicado el la parte                      |
| CICLO DE PROFESORADO PARA     PROFESIONALES                               | superior                                                                                                    |
| CLAVES PARA DISEÑAR PROPUESTAS     VIRTUALES                              | Paso 1 Paso 2 Paso 3                                                                                                    |
| DIPLOMATURA EN COMUNICACIÓN Y<br>MARKETING VERDE                          | Registración / Ingreso                                                                                                    |
| <ul> <li>LICENCIATURA EN EDUCACION</li> <li>FISICA A DISTANCIA</li> </ul> | Registración                                                                                                    |
| •WEBINAR: PENSAR A LA<br>EVALUACIÓN EN EL NIVEL SUPERIOR                  | Documento: *                                                                                                    |
|                                                                           | Crea tu contraseña: *                                                                                                    |
|                                                                           | Repetir contraseña:                                                                                                    |
|                                                                           | E-Mail:                                                                                                    |
|                                                                           | Apellido:                                                                                                    |
|                                                                           | Nombre:                                                                                                    |
|                                                                           | Fecha de nacimiento:                                                                                                    |
|                                                                           | Sexo:                                                                                                    |
|                                                                           | Calle:                                                                                                    |
|                                                                           | Nro.: Piso: Dpto.:                                                                                                    |
|                                                                           | Pais: Argentina                                                                                                    |
|                                                                           | Teléfono:                                                                                                    |
|                                                                           |                                                                                                    |
|                                                                           | Código de seguridad:                                                                                                    |
|                                                                           | Siguiente Paso                                                                                                    |

Una vez completados correctamente el ingreso de datos de esta pantalla, el sistema permite ir al **paso 2**, en donde muestra las alternativas a las carreras en que se pueden inscribir, así como las cuotas disponibles, vencimientos etc.

| ste paso podrás seleccionar<br>Ivides leer las condiciones de                            | a carrera o curso en que estés interesado.<br>a inscripción.                                                                                                    |
|------------------------------------------------------------------------------------------|----------------------------------------------------------------------------------------------------|
| Paso 1<br>istración / Ingreso                                                            | Paso 2<br>Inscripción Pago on-line                                                                                                    |
| Inscripción<br>Curso/Carrera:                                                            | SELECCIONE AQUÍ LA CARRERA ELEGIDA                                                                                                    |
| Concepto:<br>Importe Cuota<br>Primer Vto:                                                | LICENCIATURA EN EDUCACIÓN FÍSICA<br>LICENCIATURA EN EDUCACIÓN FÍSICA<br>LICENCIATURA EN COMUNICACIÓN SOCIAL<br>CICLO DE LICENCIATURA EN ANATOMÍA PATOLÓGICA<br>CICLO DE LICENCIATURA EN MEMOTERAPIA<br>CICLO DE LICENCIATURA EN MEMOTERAPIA |
| Concepto:<br>Cuotas:<br>Importe Cuota (1 - 6):<br>Importe Cuota (7 - 12):<br>Primer Vto: | CICLO DE LICENCIATURA EN RADIOLOGÍA<br>CURSO DIAGNÓSTICO Y TRATAMIENTO PRECOZ                                                                                                    |

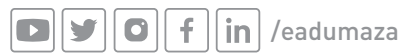

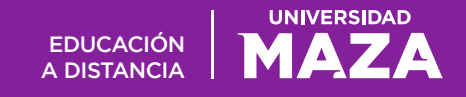

Concluida la selección en esta pantalla con el botón siguiente se confirma la inscripción y se muestra la pantalla donde aparece el desarrollo arancelario de cuotas.

El **paso 3** muestra el listado de cuotas y matricula disponible para abonar en forma on-line con tarjeta de crédito, o para imprimir y abonar en otros medios de pago.

| CICLO DE PROFESORADO PARA<br>PROFESIONALES     CURSO DE INTRODUCCIÓN A LA<br>ADMINISTRACIÓN DE<br>CONSORCIOS     CURSO DE OFIMÁTICA | Desde aquí podrás<br>imprimir la chequer<br>Cuentas, Banco Sup<br>Para imprimir o pag<br>"Imprimir Chequera | consulta<br>a para r<br>pervielle<br>gar algu<br>a" o "Pag | ar tu situación arancelaria, ver cuotas vencidas y por vencer, ademá<br>realizar el pago en cualquiera de nuestros medios de pago: Rapipago,<br>y u optar por el pago on-líne con tarjetas Visa y Mastercard.<br>n arancel simplemente deberás marcar el casillero y posteriormente p<br>po con Tarjeta" si deseas pagar on-líne. | s podrás<br>Pago Mis<br>presionar | T E SHITES ST |    |
|----------------------------------------------------------------------------------------------------|----------------------------------------------------------------------------------------------------|------------------------------------------------------------|----------------------------------------------------------------------------------------------------|-----------------------------------|---------------|----|
| CURSO DE TEORÍA CONTABLE Y<br>RÉGIMEN TRIBUTARIO                                                                                    | Paso 1                                                                                                    |                                                            | Paso 2 Paso 3                                                                                                    |                                   |               |    |
| ESTADÍSTICA                                                                                                    | Registración / Ingr                                                                                         | eso                                                        | Inscripción     Impresion / Pago on-line                                                                                                    |                                   |               |    |
| CURSO HERRAMIENTAS     MODERNAS DE     DE     DE                                                                                    | Vencimiento                                                                                                 | Cant                                                       | Concento                                                                                                    | Cuota                             | Saldo         | Sa |
| ADMINISTRACION                                                                                                    | 10/08/2011                                                                                                  | 1                                                          |                                                                                                    | 4                                 | 164.42        |    |
|                                                                                                    | 10/09/2011                                                                                                  | 1                                                          |                                                                                                    | 5                                 | 162.25        |    |
| FISICA A DISTANCIA                                                                                                    | 10/10/2011                                                                                                  | 1                                                          |                                                                                                    | 6                                 | 160.08        |    |
| SEMINARIO EN SEXUALIDAD                                                                                                    | 10/11/2011                                                                                                  | 1                                                          | CURSO INGLES P/EMPLEADOS U.MAZA                                                                                                    | 7                                 | 157,98        |    |
| TECHICATURA FN                                                                                                    | 10/12/2011                                                                                                  | 1                                                          | CURSO INGLES P/EMPLEADOS U.MAZA                                                                                                    | 8                                 | 155.88        |    |
| ADMINISTRACION DE                                                                                                    | 12/08/2013                                                                                                  | 1                                                          | MATRICULA LICENCIATURA EN EDUC.FISICA A DISTANCIA                                                                                                    | 1                                 | 900,00        |    |
| CONSORCIOS                                                                                                    | 10/09/2013                                                                                                  | 1                                                          | CURSO COMP LICENCIAT. EN EDUC.FISICA A DIST. 2013                                                                                                    | 1                                 | 825,00        |    |
|                                                                                                    | 10/10/2013                                                                                                  | 1                                                          | CURSO COMP LICENCIAT. EN EDUC.FISICA A DIST. 2013                                                                                                    | 2                                 | 825,00        |    |
|                                                                                                    | 11/11/2013                                                                                                  | 1                                                          | CURSO COMP LICENCIAT. EN EDUC.FISICA A DIST. 2013                                                                                                    | 3                                 | 825,00        |    |
|                                                                                                    | 10/12/2013                                                                                                  | 1                                                          | CURSO COMP LICENCIAT. EN EDUC.FISICA A DIST. 2013                                                                                                    | 4                                 | 825,00        |    |
|                                                                                                    | 10/01/2014                                                                                                  | 1                                                          | CURSO COMP LICENCIAT. EN EDUC.FISICA A DIST. 2013                                                                                                    | 5                                 | 825,00        |    |
|                                                                                                    | 10/02/2014                                                                                                  | 1                                                          | CURSO COMP LICENCIAT. EN EDUC.FISICA A DIST. 2013                                                                                                    | 6                                 | 825,00        |    |
|                                                                                                    | 10/03/2014                                                                                                  | 1                                                          | CURSO COMP LICENCIAT. EN EDUC.FISICA A DIST. 2013                                                                                                    | 7                                 | 866,00        |    |
|                                                                                                    | 10/04/2014                                                                                                  | 1                                                          | CURSO COMP LICENCIAT. EN EDUC.FISICA A DIST. 2013                                                                                                    | 8                                 | 866,00        |    |
|                                                                                                    | 12/05/2014                                                                                                  | 1                                                          | CURSO COMP LICENCIAT. EN EDUC.FISICA A DIST. 2013                                                                                                    | 9                                 | 866,00        |    |
|                                                                                                    | 10/06/2014                                                                                                  | 1                                                          | CURSO COMP LICENCIAT. EN EDUC.FISICA A DIST. 2013                                                                                                    | 10                                | 866,00        |    |
|                                                                                                    | 10/07/2014                                                                                                  | 1                                                          | CURSO COMP LICENCIAT. EN EDUC.FISICA A DIST. 2013                                                                                                    | 11                                | 866,00        |    |
|                                                                                                    | 11/08/2014                                                                                                  | 1                                                          | CURSO COMP LICENCIAT. EN EDUC.FISICA A DIST. 2013                                                                                                    | 12                                | 866,00        |    |

En el caso de seleccionar el pago on-line el sistema redirigirá la página a un sitio seguro para desarrollar la transacción de pago, donde se le solicitarán los datos de la tarjeta de crédito comunes a cualquier transacción son-line.

| Tarjeta de Crédito     |  |
|------------------------|--|
| Titular de la Tarjeta  |  |
| Número de Tarjeta      |  |
| Código de Seguridad    |  |
| Fecha de Vencimiento   |  |
| Terminar Compra Volver |  |

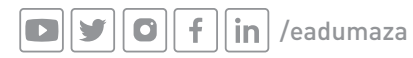